# Richtlinien für Administratorzugriff und RBAC auf der ISE verstehen

# Inhalt

Einführung Voraussetzungen Anforderungen Verwendete Komponenten Konfigurieren Authentifizierungseinstellungen Admin-Gruppen konfigurieren Admin-Benutzer konfigurieren Berechtigungen konfigurieren **RBAC-Richtlinien konfigurieren** Konfigurieren der Einstellungen für den Administratorzugriff Konfigurieren des Admin-Portalzugriffs mit AD-Anmeldeinformationen Werden Sie Teil der ISE Verzeichnisgruppen auswählen Administratorzugriff für AD aktivieren Konfigurieren der ISE-Admin-Gruppe für AD-Gruppenzuordnung RBAC-Berechtigungen für die Admin-Gruppe festlegen Zugriff auf die ISE mit AD-Anmeldeinformationen und Überprüfung Konfigurieren des Admin-Portalzugriffs mit LDAP Beitritt zur ISE zum LDAP Administratorzugriff für LDAP-Benutzer aktivieren Zuordnung der ISE-Admin-Gruppe zur LDAP-Gruppe RBAC-Berechtigungen für die Admin-Gruppe festlegen Zugriff auf ISE mit LDAP-Anmeldeinformationen und Überprüfen

# Einführung

Dieses Dokument beschreibt die Funktionen der ISE zur Verwaltung des administrativen Zugriffs auf die Identity Services Engine (ISE).

# Voraussetzungen

## Anforderungen

Cisco empfiehlt, über die folgenden Themen zu verfügen:

- ISE
- Active Directory

• Lightweight Directory Access Protocol (LDAP)

#### Verwendete Komponenten

Die Informationen in diesem Dokument basieren auf den folgenden Software- und Hardwareversionen:

- Identity Services Engine 3.0
- Windows Server 2016

Die Informationen in diesem Dokument wurden von den Geräten in einer bestimmten Laborumgebung erstellt. Alle in diesem Dokument verwendeten Geräte haben mit einer leeren (Standard-)Konfiguration begonnen. Wenn Ihr Netzwerk in Betrieb ist, stellen Sie sicher, dass Sie die potenziellen Auswirkungen eines Befehls verstehen.

## Konfigurieren

#### Authentifizierungseinstellungen

Admin-Benutzer müssen sich authentifizieren, um auf Informationen zur ISE zugreifen zu können. Die Identität von Admin-Benutzern kann mithilfe des ISE Internal Identity Store oder eines externen Identity Store überprüft werden. Die Authentizität kann entweder durch ein Kennwort oder ein Zertifikat überprüft werden. Um diese Einstellungen zu konfigurieren, navigieren Sie zu Administration > System> Admin Access > Authentication. Wählen Sie auf der Registerkarte Authentifizierungsmethode den gewünschten Authentifizierungstyp aus.

| ≡ Cisco        | SE        | Administration • System    |                 |               |                  |                  |              |          |  |  |  |
|----------------|-----------|----------------------------|-----------------|---------------|------------------|------------------|--------------|----------|--|--|--|
| Deployment     | Licensing | Certificates Logging       | Maintenance     | Upgrade       | Health Checks    | Backup & Restore | Admin Access | Settings |  |  |  |
| Authentication |           | Authentication Method      | Password Policy | Account Disab | e Policy Lock/Su | spend Settings   |              |          |  |  |  |
| Authorization  | >         | Authentication Type        |                 |               |                  |                  |              |          |  |  |  |
| Administrators | >         |                            |                 |               |                  |                  |              |          |  |  |  |
| Settings       | >         | Password Based             |                 |               |                  |                  |              |          |  |  |  |
|                |           | * Identity Source          |                 |               |                  |                  |              |          |  |  |  |
|                |           | Internal                   | ~               |               |                  |                  |              |          |  |  |  |
|                |           | O Client Certificate Based |                 |               |                  |                  |              |          |  |  |  |

**Hinweis**: Die kennwortbasierte Authentifizierung ist standardmäßig aktiviert. Wenn diese in Client Certificate-Based Authentication geändert wird, wird ein Neustart des Anwendungsservers auf allen Bereitstellungsknoten ausgelöst.

Die Identity Services Engine ermöglicht es nicht, die Kennwortrichtlinie für die Befehlszeilenschnittstelle (CLI) über die CLI zu konfigurieren. Die Kennwortrichtlinie für die grafische Benutzeroberfläche (GUI) und die CLI kann nur über die GUI der ISE konfiguriert werden. Um dies zu konfigurieren, navigieren Sie zu Administration > System > Admin Access > Authentication (Verwaltung > Administratorzugriff > Authentifizierung), und navigieren Sie zur Registerkarte Password Policy (Kennwortrichtlinie).

| ≡ Cisco        | ISE       | Administration • System                                                                                                    | Evaluation Mode |
|----------------|-----------|----------------------------------------------------------------------------------------------------|-----------------|
| Deployment     | Licensing | Certificates Logging Maintenance Upgrade Health Checks Backup & Restore Admin Access                                                                                                    | Settings        |
| Authentication |           | Authentication Method Password Policy Account Disable Policy Lock/Suspend Settings                                                                                                    |                 |
| Authorization  | >         | GUL and CLI Password Policy                                                                                                    |                 |
| Administrators | >         |                                                                                                    |                 |
| Settings       | >         | Minimum Length: 4 characters (Valid Range 4 to 127)                                                                                                    |                 |
|                |           | Password must not contain:         Admin name or its characters in reverse order         * cisco* or its characters in reverse order:         This word or its characters in reverse order:         Repeated characters four or more times consecutively         Dictionary words, their characters in reverse order or their letters replaced with other characters         Default Dictionary ()         Custom Dictionary ()         Browse       No file selected. |                 |
| ≡ Cisco        | ISE       | Administration • System                                                                                                    | Evaluation Mode |
| Deployment     | Licensing | Certificates Logging Maintenance Upgrade Health Checks Backup & Restore Admin Access                                                                                                    | Settings        |
| Authentication |           | Authentication Method Password Policy Account Disable Policy Lock/Suspend Settings                                                                                                    |                 |
| Authorization  | >         |                                                                                                    |                 |
| Administrators | >         | Password must contain at least one character of each of the selected types:                                                                                                    |                 |
| Settings       | >         | Lowercase alphabetic characters                                                                                                    |                 |
|                | · · ·     | V Numeric characters                                                                                                    |                 |
|                |           | Non-alphanumeric characters                                                                                                    |                 |
|                |           | Password History                                                                                                    |                 |
|                |           | Password must be different from the previous 3 versions [When enabled CLI remembers only last 1 password irrespective of value config                                                                                                    | jured]          |
|                |           | Cannot reuse password within 15 days (Valid Range 0 to 365)                                                                                                    |                 |
|                |           | Password Lifetime                                                                                                    |                 |
|                |           | Admins can be required to periodically change their password                                                                                                    |                 |
|                |           | If Admin user is also configured as a network user, an expired enable password can cause the admin account to become disabled                                                                                                    |                 |
|                |           | Administrator passwords expire 45 days after creation or last change (valid range 1 to 3650)                                                                                                    |                 |

Die ISE bietet die Möglichkeit, inaktive Admin-Benutzer zu deaktivieren. Um dies zu konfigurieren, navigieren Sie zu Administration > System > Admin Access > Authentication (Verwaltung > Administratorzugriff > Authentifizierung), und navigieren Sie zur Registerkarte Account Disable Policy (Kontodeaktivieren).

days prior to password expiration (valid range 1 to 3650)

Send an email reminder to administrators 30

| <b>≡</b> Cisco | ISE       |                       | Adm                    | inistration • S       | ystem            |                  | 4            |
|----------------|-----------|-----------------------|------------------------|-----------------------|------------------|------------------|--------------|
| Deployment     | Licensing | Certificates Loggir   | g Maintenance          | Upgrade               | Health Checks    | Backup & Restore | Admin Access |
| Authentication |           | Authentication Method | Password Policy        | Account Disab         | le Policy Lock/S | Suspend Settings |              |
| Authorization  | >         | Account Disable Po    | licy                   |                       |                  |                  |              |
| Administrators | >         |                       |                        |                       |                  |                  |              |
| Settings       | >         | Disable account       | t after 30 days of ina | ctivity. (Valid range | 1 to 365)        |                  |              |
|                |           |                       |                        |                       |                  |                  |              |

Die ISE bietet außerdem die Möglichkeit, ein Admin-Benutzerkonto basierend auf der Anzahl der fehlgeschlagenen Anmeldeversuche zu sperren oder auszusetzen. Um dies zu konfigurieren, navigieren Sie zu Administration > System > Admin Access > Authentication (Verwaltung > Admin-Zugriff > Authentifizierung), und navigieren Sie zur Registerkarte Lock/Suspend Settings (Sperreinstellungen).

| ≡ Cisco        | SE        | Administration • System   |                                             |                                      |                        |                 |                         |              |  |
|----------------|-----------|---------------------------|---------------------------------------------|--------------------------------------|------------------------|-----------------|-------------------------|--------------|--|
| Deployment     | Licensing | Certificates              | Logging                                     | Maintenance                          | Upgrade                | Health (        | Checks Backup & Restore | Admin Access |  |
| Authentication |           | Authentication I          | Vethod                                      | Password Policy                      | Account Disable        | e Policy        | Lock/Suspend Settings   |              |  |
| Authorization  | >         | Suspend or                | Lock Accourt                                | nt with Incorrect Login Atl          | tempts                 |                 |                         |              |  |
| Administrators | >         | * Take action             | after 3                                     | failed attempts (Valid               | Range 3 to 20)         |                 |                         |              |  |
| Settings       | >         | <ul> <li>Suspe</li> </ul> | nd account fo                               | or 15 minutes (Val                   | id Range 15 to 1440    | )               |                         |              |  |
|                |           | C Lock at Email reme      | count<br>idiation messa<br>nt has been lock | age<br>xed. For this account to beco | me unlocked, please co | ntact your IT h | elpdesk.<br>.ti         |              |  |

Für die Verwaltung des administrativen Zugriffs müssen Verwaltungsgruppen, Benutzer und verschiedene Richtlinien/Regeln ihre Berechtigungen steuern und verwalten.

#### Admin-Gruppen konfigurieren

Navigieren Sie zu Administration > System > Admin Access > Administrator Groups (Verwaltung > Administratorzugriff > Administratoren > Admin-Gruppen), um Administratorgruppen zu konfigurieren. Es gibt nur wenige Gruppen, die standardmäßig integriert sind und nicht gelöscht werden können.

|   | - |    |          | ~ | _ |
|---|---|----|----------|---|---|
| _ |   | 00 | <u> </u> | 9 |   |
| _ |   | 36 |          |   |   |
|   |   |    |          |   |   |

Administration • System

| Deployment     | Licensing | Certificates | Logging           | Maintenance      | Upgrade        | Health Checks | Backup & Restore                  | Admin Access                 | Settings       |
|----------------|-----------|--------------|-------------------|------------------|----------------|---------------|-----------------------------------|------------------------------|----------------|
| Authentication |           | Adm          | in Group          | S                |                |               |                                   |                              |                |
| Authorization  | >         | /2 Edit      | Lade D.D.         | olicato 🙃 Doloto | B Depot All Ex | d groups      |                                   |                              |                |
| Administrators | ~         | eon          | - Add [] 00       | pricate @ Delete | W Reset All Ex | n. groops     |                                   |                              |                |
| Admin Users    |           |              | Name              |                  | External G     | roups Mapped  | Description                       |                              |                |
| Admin Groups   |           |              | 8 Customization A | Admin            | 0              |               | Access Permission to Guest Men    | u and Device Portal Manag    | ement.         |
| Settings       | >         |              | 8 ERS Admin       |                  | 0              |               | Full access permission to Externa | I RESTful Services (ERS) /   | APIs. Admins   |
|                | · ·       |              | 8 ERS Operator    |                  | 0              |               | Read-only access permission to    | the External RESTful Service | ces (ERS) API  |
|                |           |              | 8 Elevated System | n Admin          | 0              |               | Access permission for Operations  | s tab. Includes System and   | data access    |
|                |           |              | 8 Helpdesk Admir  | n                | 0              |               | Access permission for Operations  | s tab.                       |                |
|                |           |              | 8 Identity Admin  |                  | 0              |               | Access permission for Operations  | s tab. Includes Identity Mar | nagement and   |
|                |           |              | 🕵 MnT Admin       |                  | 0              |               | Access permission for Operations  | s tab.                       |                |
|                |           |              | 8 Network Device  | Admin            | 0              |               | Access permission for Operations  | s tab. Includes Network Re   | sources and    |
|                |           |              | 8 Policy Admin    |                  | 0              |               | Access permission for Operation   | s and Policy tabs. Includes  | System and I   |
|                |           |              | 8 RBAC Admin      |                  | 0              |               | Access permission for Operation   | s tab. Includes System and   | data access    |
|                |           |              | 8 Read Only Adm   | in               | 0              |               | Access Permission for admin with  | h read-only functionality    |                |
|                |           |              | SPOG Admin        |                  | 0              |               | This is the group for SPOG Admin  | n to use the APIs for expor  | t and import   |
|                |           |              | Super Admin       |                  | 0              |               | Access permission for Operation   | s, Policy and Administration | n tabs. Includ |
|                |           |              | System Admin      |                  | 0              |               | Access permission for Operation   | s tab. Includes System and   | data access    |

Wählen Sie nach dem Erstellen einer Gruppe die Gruppe aus, und klicken Sie auf Bearbeiten, um dieser Gruppe Administratorbenutzer hinzuzufügen. Es besteht die Möglichkeit, den Admin-Gruppen auf der ISE externe Identitätsgruppen zuzuordnen, sodass ein externer Admin-Benutzer die erforderlichen Berechtigungen erhält. Um dies zu konfigurieren, wählen Sie den Typ External aus, und fügen Sie den Benutzer hinzu.

| ≡ Cisco        | SE        |                               |               |                            | Adm                 | nistration • Systen            | n                       |              |          |
|----------------|-----------|-------------------------------|---------------|----------------------------|---------------------|--------------------------------|-------------------------|--------------|----------|
| Deployment     | Licensing | Certificates                  | Logging       | Maintenance                | Upgrade             | Health Checks                  | Backup & Restore        | Admin Access | Settings |
| Authentication |           | Admin Groups 🗲                | Super Admin   |                            |                     |                                |                         |              |          |
| Authorization  | >         | Admin Group                   | D             |                            |                     |                                |                         |              |          |
| Administrators | ~         | * Name                        | Sup           | per Admin                  |                     |                                |                         |              |          |
| Admin Users    |           |                               | Acce          | ss permission for Operat   | ons, Policy and Adm | inistration tabs, Includes dat | a access permission for |              |          |
| Admin Groups   |           | Description                   | Admi          | in Groups, User Identity G | roups, Endpoint Ide | ntity Groups, All Locations an | d All Device Types.     |              |          |
|                |           | -                             |               |                            |                     |                                |                         |              |          |
| Settings       | >         | Туре                          | <u> </u>      | xternal                    |                     |                                |                         |              |          |
|                |           | External Identity :<br>Name : | Source        |                            |                     |                                |                         |              |          |
|                |           |                               |               |                            |                     |                                |                         |              |          |
|                |           | ✓ External                    | Groups        |                            |                     |                                |                         |              |          |
|                |           |                               |               |                            |                     |                                |                         |              |          |
|                |           | * <b>#</b>                    | elect an item | ~                          | ÷                   |                                |                         |              |          |
|                |           |                               |               |                            |                     |                                |                         |              |          |
|                |           | Member Use                    | ers           |                            |                     |                                |                         |              |          |
|                |           | Llooro                        |               |                            |                     |                                |                         |              |          |
|                |           | Users                         |               |                            |                     |                                |                         |              |          |
|                |           | $+$ Add $\vee$                | 📋 Delete      |                            |                     |                                |                         |              |          |
|                |           | Stat                          | us /          | Email                      | Usernam             | e First Nam                    | ne Last Name            |              |          |
|                |           | 🗌 🛛 🖬 Er                      | nabled        |                            | admin               |                                |                         |              |          |
|                |           |                               |               |                            |                     |                                |                         |              |          |

#### Admin-Benutzer konfigurieren

Um Admin-Benutzer zu konfigurieren, navigieren Sie zu Administration > System > Admin Access > Administrator > Admin Users.

| ≡ Cisco        | SE        |              | Administration • System |                 |                    |             |            |              |              |          |  |  |
|----------------|-----------|--------------|-------------------------|-----------------|--------------------|-------------|------------|--------------|--------------|----------|--|--|
| Deployment     | Licensing | Certificates | Loggin                  | g Maintenance   | e Upgrade He       | alth Checks | Backup & I | Restore      | Admin Access | Settings |  |  |
| Authentication |           | Admi         | nistrat                 | ors             |                    |             |            |              |              |          |  |  |
| Authorization  | >         |              |                         |                 |                    |             |            |              |              |          |  |  |
| Administrators | ~         | 0 Edit       | + Add                   | 🛞 Change Status | 🛱 Delete 📋 Duplica | te          |            |              |              |          |  |  |
| Admin Users    |           |              |                         |                 | De la la la        | 57 N        |            |              |              |          |  |  |
| Admin Groups   |           |              | Status                  | Name            | Description        | First Name  | Last Name  | Email Addres | ss Admin Gro | oups     |  |  |
|                |           |              | Enabled                 | admin           | Default Admin User |             |            |              | Super Admin  | n        |  |  |
| Settings       | >         |              |                         |                 |                    |             |            |              |              |          |  |  |
|                |           |              |                         |                 |                    |             |            |              |              |          |  |  |

Klicken Sie auf **Hinzufügen**. Es stehen zwei Optionen zur Auswahl. Eine besteht darin, einen neuen Benutzer ganz hinzuzufügen. Die andere Möglichkeit besteht darin, einen Netzwerkzugriffsbenutzer (d. h. einen Benutzer, der als interner Benutzer für den Zugriff auf das Netzwerk/die Geräte konfiguriert ist) als ISE-Administrator festzulegen.

| ≡ Cisco        | SE        |              |                 |                   | Admi            | nistration • System | 1         |           |              |            |
|----------------|-----------|--------------|-----------------|-------------------|-----------------|---------------------|-----------|-----------|--------------|------------|
| Deployment     | Licensing | Certificates | Logging         | Maintenance       | Upgrade         | Health Checks       | Backup &  | Restore   | Admin Access | s Settings |
| Authentication |           | Admi         | nistrator       | S                 |                 |                     |           |           |              |            |
| Authorization  | >         |              |                 |                   |                 |                     |           |           |              |            |
| Administrators | ~         | 0 Edit       | + Add 🛛 🛞 🗘     | hange Status      | ) Delete 📋 D    | uplicate            |           |           |              |            |
| Admin Users    |           | -            |                 |                   |                 |                     |           |           |              | -          |
| Admin Groups   |           |              | Create an Admin | n User            | Description     | First Name          | Last Name | Email Add | Iress Admin  | Groups     |
|                |           |              | Select from Net | work Access Users | > Default Admin | User                |           |           | Super        | Admin      |
| Settings       | >         |              |                 |                   |                 |                     |           |           |              |            |
|                |           |              |                 |                   |                 |                     |           |           |              |            |
|                |           |              |                 |                   |                 |                     |           |           |              |            |
|                |           |              |                 |                   |                 |                     |           |           |              |            |
|                |           |              |                 |                   |                 |                     |           |           |              |            |

Nachdem Sie eine Option ausgewählt haben, müssen die erforderlichen Details angegeben und die Benutzergruppe auf der Grundlage der Berechtigungen und Berechtigungen ausgewählt werden, die dem Benutzer erteilt werden.

| Deployment     | Licensing | Certificates Logging Maintenance Upgrade Health Checks Backup & Restore Admin Access Se                                                  | ttings |
|----------------|-----------|----------------------------------------------------------------------------------------------------|--------|
| Authentication |           | Administrators List > New Administrator                                                                                                  |        |
| Authorization  | >         | ∼ Admin User                                                                                                    |        |
| Administrators | ~         | * Name Test_Admin                                                                                                    |        |
| Admin Users    |           | Status 🛛 Enabled 🗸                                                                                                    |        |
| Admin Groups   |           | Email testadmin@abcd.com Include system alarms in emails                                                                                 |        |
| Settings       | >         | External (                                                                                                    |        |
|                |           | Read Only                                                                                                    |        |
|                |           | Inactive account never disabled                                                                                                    |        |
|                |           | ✓ Password * Password * Re-Enter Password Generate Password                                                                              |        |
|                |           | ✓ User Information     First Name     Last Name      ZQ      ZQ                                                                          |        |
|                |           | Account Options     Description     Customization Admin     & ERS Admin     & ERS Operator                                               |        |
|                |           | <ul> <li>Admin Groups</li> <li>Belevated System Admin</li> <li>Helpdesk Admin</li> <li>Helpdesk Admin</li> <li>Identity Admin</li> </ul> |        |
|                |           |                                                                                                    |        |

#### Berechtigungen konfigurieren

Es gibt zwei Arten von Berechtigungen, die für eine Benutzergruppe konfiguriert werden können:

- 1. Menüzugriff
- 2. Datenzugriff

Über Menüzugriff wird die Navigationstransparenz auf der ISE gesteuert. Für jede Registerkarte gibt es zwei Optionen: Anzeigen oder Ausblenden, die konfiguriert werden können. Mit einer Regel für den Menüzugriff können ausgewählte Registerkarten ein- oder ausgeblendet werden.

Der Datenzugriff kontrolliert die Möglichkeit, die Identitätsdaten der ISE zu lesen, darauf zuzugreifen und zu ändern. Die Zugriffsberechtigung kann nur für Admin-Gruppen, Benutzeridentitätsgruppen, Endpunkt-Identitätsgruppen und Netzwerkgerätegruppen konfiguriert werden. Für diese Entitäten auf der ISE stehen drei Optionen zur Verfügung, die konfiguriert werden können. Es handelt sich um uneingeschränkten Zugriff, schreibgeschützten Zugriff und keinen Zugriff. Eine Datenzugriffsregel kann so konfiguriert werden, dass sie für jede Registerkarte der ISE eine dieser drei Optionen auswählt.

Menüzugriff und Datenzugriffsrichtlinien müssen erstellt werden, bevor sie auf eine beliebige

Admin-Gruppe angewendet werden können. Es gibt einige Richtlinien, die standardmäßig integriert sind, aber immer angepasst oder neu erstellt werden können.

Um eine Menüzugriffsrichtlinie zu konfigurieren, navigieren Sie zu Administration > System > Admin Access > Authorization > Permissions > Menu Access (Verwaltung > Administratorzugriff > Autorisierung > Berechtigungen > Menüzugriff).

|                | SE        |              |                    | Adm              | inistration • Sy  | stem                         |                              |                         |
|----------------|-----------|--------------|--------------------|------------------|-------------------|------------------------------|------------------------------|-------------------------|
| Deployment     | Licensing | Certificates | Logging            | Maintenance      | Upgrade           | Health Checks                | Backup & Restore             | Admin Access            |
| Authentication |           | Menu         | l Access           |                  |                   |                              |                              |                         |
| Authorization  | ~         |              |                    |                  |                   |                              |                              |                         |
| Permissions    | ~         | 🖉 Edit       | + Add Dup          | olicate 🍵 Delete |                   |                              |                              |                         |
| Menu Access    |           |              | Name               |                  | Description       |                              |                              |                         |
| Data Access    |           |              | Super Admin Menu   | Access           | Access permission | for Operations tab, Policy t | ab, Guest Access tab, Mobile | Device Management tab a |
| RBAC Policy    |           |              | Policy Admin Menu  | Access           | Access permission | for Operations tab, Policy t | ab, Guest Access tab, Mobile | Device Management tab,  |
|                |           |              | Helpdesk Admin M   | enu Access       | Access permission | for Operations tab.          |                              |                         |
| Administrators | >         |              | Identity Admin Men | u Access         | Access permission | for Operations tab and Ider  | ntity Management.            |                         |
| Settings       | >         |              | Network Device Me  | nu Access        | Access permission | for Operations tab and Net   | work Resources.              |                         |
|                |           |              | System Admin Men   | u Access         | Access permission | for Operations tab and Sys   | tem.                         |                         |
|                |           |              | RBAC Admin Menu    | Access           | Access permission | for Operations tab and Sys   | tem.                         |                         |
|                |           |              | MnT Admin Menu A   | Access           | Access permission | for Operations tab.          |                              |                         |
|                |           |              | Customization Adm  | in Menu Access   | Access Permission | to Guest Menu and Device     | Portal Management.           |                         |
|                |           |              | TACACS+ Admin M    | enu Access       | Access Permission | to Operations, Administrati  | on and Workcenter            |                         |
|                |           |              |                    |                  |                   |                              |                              |                         |

Klicken Sie auf **Hinzufügen**. Jede Navigationsoption in der ISE kann so konfiguriert werden, dass sie in einer Richtlinie angezeigt/ausgeblendet wird.

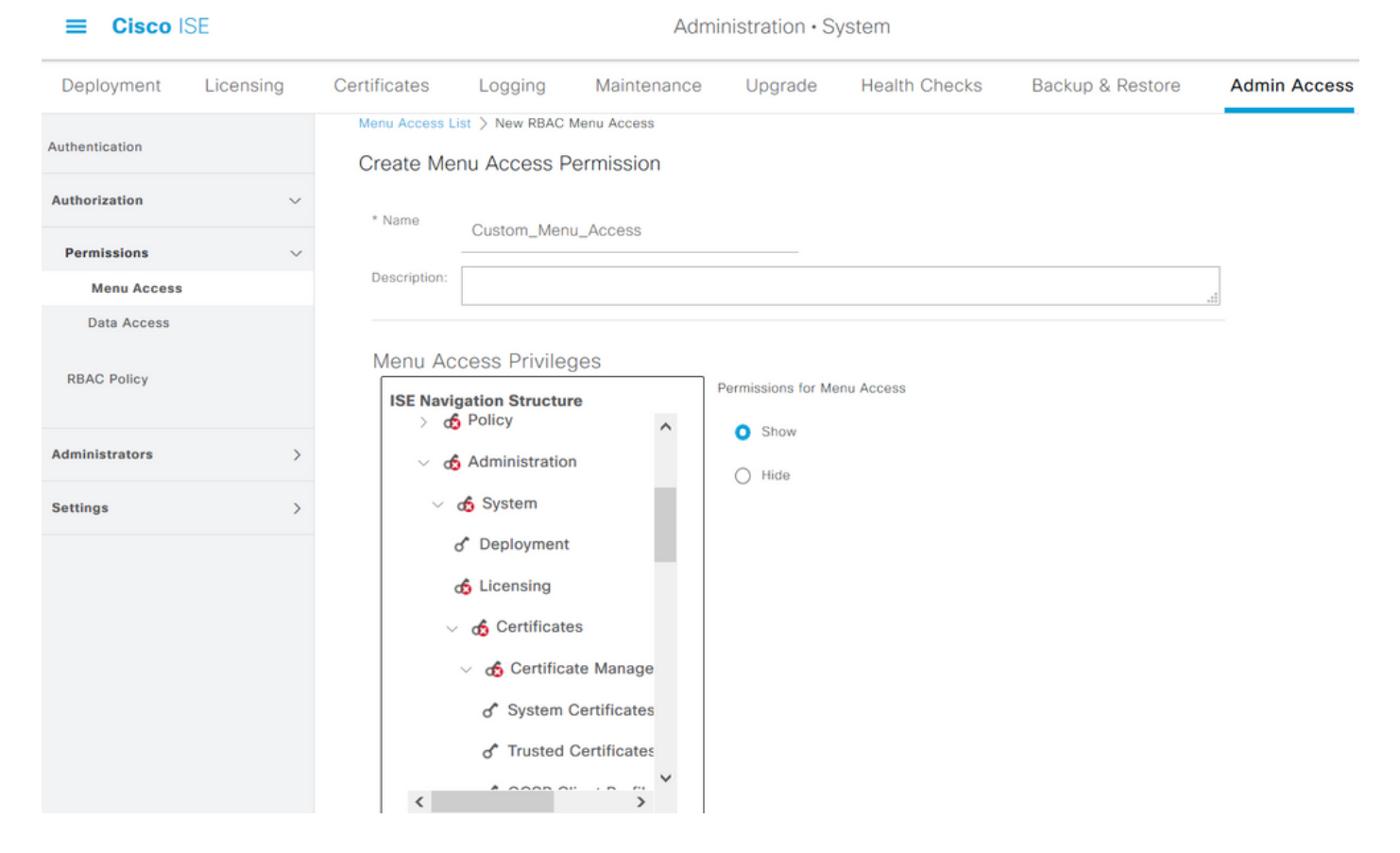

Um die Datenzugriffsrichtlinie zu konfigurieren, navigieren Sie zu Administration > System > Admin Access > Authorization > Permissions > Data Access (Verwaltung > System > Administratorzugriff > Autorisierung > Berechtigungen > Datenzugriff).

|                | SE        |              |                     | Adm             | inistration • S      | ystem                       |                                   |                           | A Evaluation Mode 7 |
|----------------|-----------|--------------|---------------------|-----------------|----------------------|-----------------------------|-----------------------------------|---------------------------|---------------------|
| Deployment     | Licensing | Certificates | Logging             | Maintenance     | Upgrade              | Health Checks               | Backup & Restore                  | Admin Access              | Settings            |
| Authentication |           | Data A       | Access              |                 |                      |                             |                                   |                           |                     |
| Authorization  | ~         | Data /       | 00000               |                 |                      |                             |                                   |                           |                     |
| Permissions    | ~         | 🖉 Edit 🗕     | <b>- Add</b> Dup    | licate 🎁 Delete |                      |                             |                                   |                           |                     |
| Data Access    |           | □ Na         | me                  | D               | escription           |                             |                                   |                           |                     |
| RBAC Policy    |           | Su           | per Admin Data Ac   | cess A          | ccess permission f   | or Admin Groups, User Ide   | ntity Groups, Endpoint Identity ( | Groups, All Locations and | All Device Types.   |
|                |           | D Po         | licy Admin Data Ac  | cess A          | ccess permission f   | or User Identity Groups an  | d Endpoint Identity Groups.       |                           |                     |
| Administrators | >         | 🗌 Ide        | entity Admin Data A | Access A        | ccess permission f   | or User Identity Groups an  | d Endpoint Identity Groups.       |                           |                     |
| Settings       | >         | Ne Ne        | twork Admin Data    | Access A        | ccess permission for | or All Locations and All De | vice Types.                       |                           |                     |
|                |           | Sy:          | stem Admin Data A   | ccess A         | ccess permission f   | or Admin Groups.            |                                   |                           |                     |
|                |           | RB           | AC Admin Data Ac    | cess A          | ccess permission for | or Admin Groups.            |                                   |                           |                     |
|                |           | Cu           | stomization Admin   | Data Access     |                      |                             |                                   |                           |                     |
|                |           |              | CACS+ Admin Data    | Access A        | ccess permission for | or All Locations and All De | vice Types, User Identity group   | s and End point indentity | groups.             |
|                |           | Re           | ad Only Admin Dat   | a Access A      | ccess permission f   | or All Locations and All De | vice Types, User Identity group:  | s and End point indentity | groups.             |
|                |           |              |                     |                 |                      |                             |                                   |                           |                     |

Klicken Sie auf **Hinzufügen**, um eine neue Richtlinie zu erstellen und Berechtigungen für den Zugriff auf die Identität von Admin/Benutzer/Endpunkt/Netzwerkgruppen zu konfigurieren.

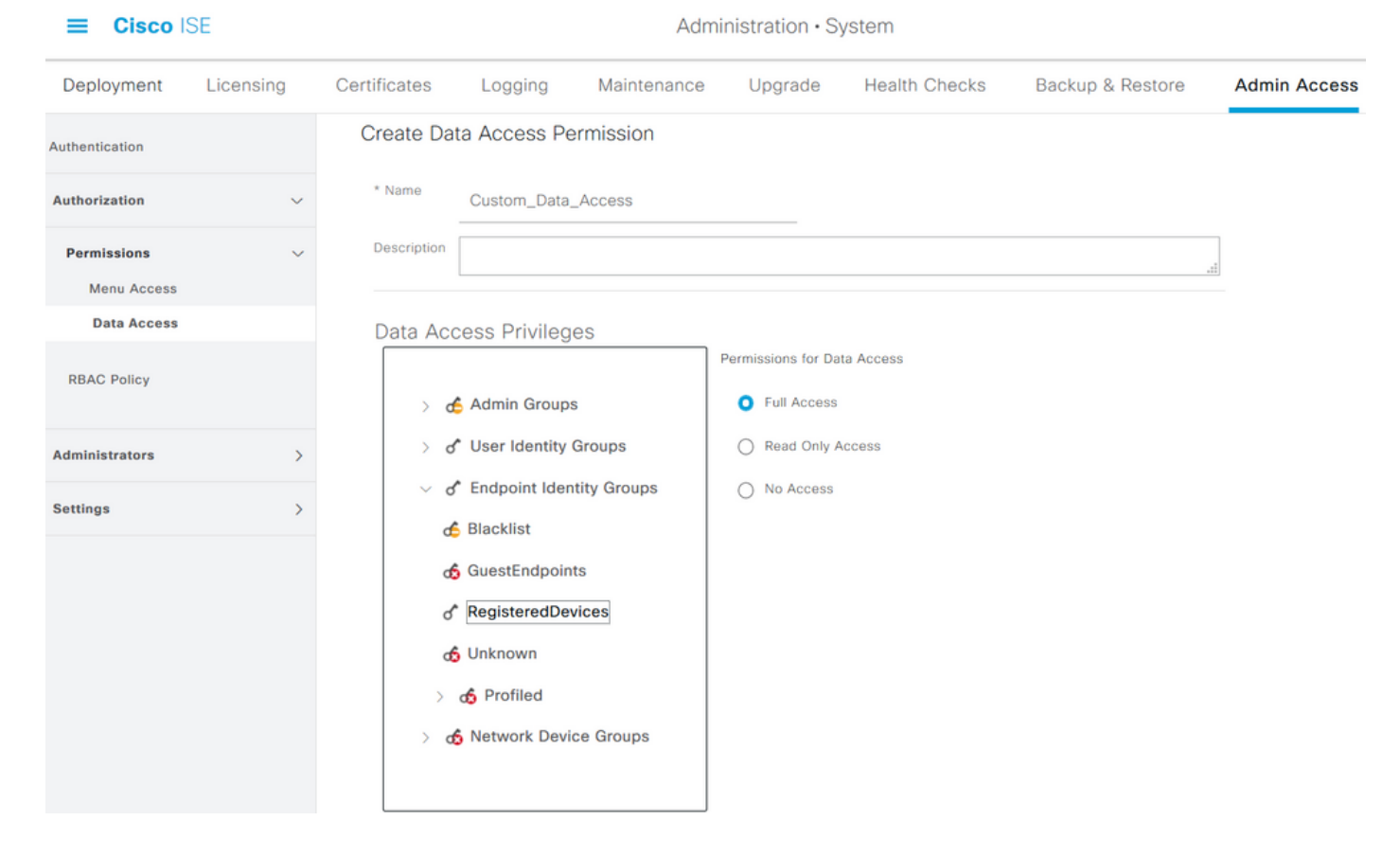

## **RBAC-Richtlinien konfigurieren**

RBAC steht für rollenbasierte Zugriffskontrolle. Die Rolle (Admin-Gruppe), der ein Benutzer angehört, kann für die Verwendung des gewünschten Menüs und der Datenzugriffsrichtlinien konfiguriert werden. Es können mehrere RBAC-Richtlinien für eine einzelne Rolle konfiguriert werden, ODER es können mehrere Rollen in einer einzelnen Richtlinie konfiguriert werden, um auf Menü und/oder Daten zuzugreifen. Alle diese geltenden Richtlinien werden ausgewertet, wenn ein Administrator versucht, eine Aktion auszuführen. Die endgültige Entscheidung ist die Gesamtheit aller für diese Rolle geltenden Richtlinien. Wenn es widersprüchliche Regeln gibt, die gleichzeitig zulassen und verweigern, überschreibt die Genehmigungsregel die Deny-Regel. Um diese Richtlinien zu konfigurieren, navigieren Sie zu Administration > System > Admin Access > Authorization > RBAC Policy.

| ≡ Cisco        | ISE       | Administration • System                             |                                                                                           |                                                    |                                                                                            |                                                                    |                           |                                                                                                    |                                                    | 🛕 Evaluar                                                               |  |  |
|----------------|-----------|-----------------------------------------------------|-------------------------------------------------------------------------------------------|----------------------------------------------------|--------------------------------------------------------------------------------------------|--------------------------------------------------------------------|---------------------------|----------------------------------------------------------------------------------------------------|----------------------------------------------------|-------------------------------------------------------------------------|--|--|
| Deployment     | Licensing | Certificates                                        | Logging N                                                                                 | laintenand                                         | e Upgrade                                                                                  | Health Chec                                                        | :ks                       | Backup & Restore                                                                                           | Admin A                                            | ccess Se                                                                |  |  |
| Authentication |           | Create Role Ba<br>multiple Menu/<br>and default pol | sed Access Control policies<br>Data Access permissions ar<br>licies cannot be deleted.For | s by configurin<br>re not allowed<br>decision maki | g rules based on Admin gro<br>on a single policy. You can<br>ng, all applicable policies w | oups,Menu Access p<br>copy the default po<br>vill be evaluated. Th | permission<br>licies show | s (menu items), Data Access perm<br>wn below,then modify them as nee<br>s permissions will be the aggregat | hissions (iden<br>ded. Note tha<br>e of all permis | tity group data eleme<br>at system-created ani<br>ssions from each appl |  |  |
| Authorization  | ~         | policies are dis                                    | played in alphabetical order                                                              | r of the policy                                    | name).                                                                                     |                                                                    |                           |                                                                                                    |                                                    |                                                                         |  |  |
| Permissions    | >         | ✓ RBAC                                              | Policies                                                                                  |                                                    |                                                                                            |                                                                    |                           |                                                                                                    |                                                    |                                                                         |  |  |
| RBAC Policy    |           | F                                                   | Rule Name                                                                                 | A                                                  | dmin Groups                                                                                |                                                                    | Permis                    | sions                                                                                                    |                                                    |                                                                         |  |  |
| Administratore |           | <b>~</b> ~                                          | Customization Admin Po                                                                    | licy If                                            | Customization Admin                                                                        | +                                                                  | then                      | Customization Admin Menu .                                                                                 | . +                                                | Actions $ \smallsetminus $                                              |  |  |
| Auministrators | ,         | <b>~</b> ~                                          | Elevated System Admin I                                                                   | Poli If                                            | Elevated System Admir                                                                      | n +                                                                | then                      | System Admin Menu Access                                                                                   | +                                                  | Actions ~                                                               |  |  |
| Settings       | >         | <b>~</b> ~                                          | ERS Admin Policy                                                                          | If                                                 | ERS Admin                                                                                  | +                                                                  | then                      | Super Admin Data Access                                                                                    | +                                                  | Actions $\checkmark$                                                    |  |  |
|                |           | <b>~</b>                                            | ERS Operator Policy                                                                       | If                                                 | ERS Operator                                                                               | +                                                                  | then                      | Super Admin Data Access                                                                                    | +                                                  | Actions $\checkmark$                                                    |  |  |
|                |           | <b>~</b>                                            | ERS Trustsec Policy                                                                       | If                                                 | ERS Trustsec                                                                               | +                                                                  | then                      | Super Admin Data Access                                                                                    | +                                                  | Actions ~                                                               |  |  |
|                |           | <b>~</b>                                            | Helpdesk Admin Policy                                                                     | If                                                 | Helpdesk Admin                                                                             | +                                                                  | then                      | Helpdesk Admin Menu Acces                                                                                  | is +                                               | Actions ~                                                               |  |  |
|                |           | <b>~</b>                                            | Identity Admin Policy                                                                     | If                                                 | Identity Admin                                                                             | +                                                                  | then                      | Identity Admin Menu Access                                                                                 | +                                                  | Actions ~                                                               |  |  |
|                |           | <b>~</b> ~                                          | MnT Admin Policy                                                                          | If                                                 | MnT Admin                                                                                  | +                                                                  | then                      | MnT Admin Menu Access                                                                                      | +                                                  | Actions ~                                                               |  |  |
|                |           | <b>~</b>                                            | Network Device Policy                                                                     | If                                                 | Network Device Admin                                                                       | +                                                                  | then                      | Network Device Menu Acces                                                                                  | +                                                  | Actions ~                                                               |  |  |
|                |           | V                                                   | Policy Admin Policy                                                                       | If                                                 | Policy Admin                                                                               | +                                                                  | then                      | Policy Admin Menu Access a                                                                                 | +                                                  | Actions $\checkmark$                                                    |  |  |
|                |           | <b>—</b> ~                                          | RBAC Admin Policy                                                                         | If                                                 | RBAC Admin                                                                                 | +                                                                  | then                      | RBAC Admin Menu Access a                                                                                   | +                                                  | Actions ~                                                               |  |  |

Klicken Sie auf Aktionen, um eine Richtlinie zu duplizieren/einzufügen/zu löschen.

**Hinweis**: Vom System erstellte und Standard-Richtlinien können nicht aktualisiert werden, und Standardrichtlinien können nicht gelöscht werden.

**Hinweis**: Mehrere Menü-/Datenzugriffsberechtigungen können nicht in einer Regel konfiguriert werden.

#### Konfigurieren der Einstellungen für den Administratorzugriff

Zusätzlich zu den RBAC-Richtlinien können einige Einstellungen konfiguriert werden, die allen Admin-Benutzern gemeinsam sind.

Um die Anzahl der maximal zulässigen Sitzungen, Banner vor der Anmeldung und Banner nach der Anmeldung für die GUI und die CLI zu konfigurieren, navigieren Sie zu Administration > System > Admin Access > Settings > Access (Verwaltung > Administratorzugriff > Einstellungen > Zugriff). Konfigurieren Sie diese auf der Registerkarte Sitzung.

| _ | $\sim$ | 000 | ICE |
|---|--------|-----|-----|
| _ |        | SCO | ISE |
|   |        |     |     |

| Deployment         | Licensing | Certificates | Logging           | Maintenan      | nce U        | pgrade     | Health Checks | Backup & Rest | ore | Admin Access |
|--------------------|-----------|--------------|-------------------|----------------|--------------|------------|---------------|---------------|-----|--------------|
| Authentication     |           | Session      | IP Access         | MnT Access     |              |            |               |               |     |              |
| Authorization      | >         |              |                   |                |              |            |               |               |     |              |
| Administrators     | >         |              |                   |                |              |            |               |               |     |              |
| Settings           | ~         | GUIS         | essions           |                |              |            |               |               |     |              |
| Access             |           |              |                   |                |              |            |               |               |     |              |
| Session            |           | Maximum Co   | ncurrent Sessions | 10             | (Valid Range | e 1 to 20) |               |               |     |              |
| Portal Customizati | on        | 🗸 Pre-logi   | in banner         | Welcome to ISE | Ę            |            |               |               |     |              |
|                    |           | Post-log     | jin banner        |                |              |            |               |               |     |              |
|                    |           | CLI Se       | essions           |                |              |            |               |               |     |              |
|                    |           | Maximum Co   | ncurrent Sessions | 5              | (Valid Range | e 1 to 10) |               |               | _   |              |
|                    |           | Pre-logi     | in banner         |                |              |            |               |               |     |              |

Um die Liste der IP-Adressen zu konfigurieren, von denen aus auf die GUI und die CLI zugegriffen werden kann, navigieren Sie zu Administration > System > Admin Access > Settings > Access und navigieren Sie zur Registerkarte IP Access (IP-Zugriff).

| ≡ Cisco I            | SE        | Administration • System                          |                     |                   |         |               |                  |              |  |  |
|----------------------|-----------|--------------------------------------------------|---------------------|-------------------|---------|---------------|------------------|--------------|--|--|
| Deployment           | Licensing | Certificates                                     | Logging             | Maintenance       | Upgrade | Health Checks | Backup & Restore | Admin Access |  |  |
| Authentication       |           | Session                                          | IP Access           | MnT Access        |         |               |                  |              |  |  |
| Authorization        | >         |                                                  | s Restriction       |                   |         |               |                  |              |  |  |
| Administrators       | >         | <ul> <li>Allow all</li> <li>Allow onl</li> </ul> | y listed IP address | es to connect     |         |               |                  |              |  |  |
| Settings             | ~         |                                                  |                     |                   |         |               |                  |              |  |  |
| Access               |           | X Config                                         | uro ID Liet f       | or Access Postric | tion    |               |                  |              |  |  |
| Session              |           | IP List                                          | ule ip List i       | DI ACCESS RESULC  | .001    |               |                  |              |  |  |
| Portal Customization | on        | + Add                                            | 🖉 Edit 🏾 📋 D        | elete             |         |               |                  |              |  |  |
|                      |           |                                                  | IP                  |                   |         | V MASK        |                  |              |  |  |
|                      |           |                                                  | 10.9.8.0            |                   |         | 24            |                  |              |  |  |
|                      |           |                                                  |                     |                   |         |               |                  |              |  |  |

Um eine Liste von Knoten zu konfigurieren, von denen Administratoren auf den MnT-Bereich in der Cisco ISE zugreifen können, navigieren Sie zu Administration > System > Admin Access > Settings > Access (Verwaltung > Administratorzugriff > Einstellungen > Zugriff) und navigieren Sie zur Registerkarte MnT Access (Zugriff auf MnT).

Wenn Knoten oder Einheiten innerhalb oder außerhalb der Bereitstellung Syslogs an MnT senden möchten, klicken Sie auf das Optionsfeld Allow any IP address to connect to MNT (IP-Adresse darf mit MNT verbunden werden). Wenn nur Knoten oder Entitäten innerhalb der Bereitstellung Syslogs an MnT senden möchten, klicken Sie auf das Optionsfeld Nur die Knoten in der Bereitstellung können eine Verbindung mit dem MNT herstellen.

| ≡ Cisco IS           | SE        | Administration · System |                    |                           |         |               |                  |              |  |  |
|----------------------|-----------|-------------------------|--------------------|---------------------------|---------|---------------|------------------|--------------|--|--|
| Deployment           | Licensing | Certificates            | Logging            | Maintenance               | Upgrade | Health Checks | Backup & Restore | Admin Access |  |  |
| Authentication       |           | Session                 | IP Access          | MnT Access                |         |               |                  |              |  |  |
| Authorization        | >         | ✓ MnT Ac                | ccess Restr        | iction                    |         |               |                  |              |  |  |
| Administrators       | >         | Allow only              | y the nodes in the | e deployment to connect t | o MNT   |               |                  |              |  |  |
| Settings             | ~         |                         |                    |                           |         |               |                  |              |  |  |
| Access               |           |                         |                    |                           |         |               |                  |              |  |  |
| Session              |           |                         |                    |                           |         |               |                  |              |  |  |
| Portal Customization | n         |                         |                    |                           |         |               |                  |              |  |  |
|                      |           |                         |                    |                           |         |               |                  |              |  |  |

**Hinweis**: Für ISE 2.6 Patch 2 und höher ist *"ISE Messaging Service" für die Bereitstellung von UDP-Syslogs an MnT* standardmäßig aktiviert, sodass Syslogs von anderen Einheiten außerhalb der Bereitstellung nicht zugelassen werden.

Um einen Timeout-Wert aufgrund der Inaktivität einer Sitzung zu konfigurieren, navigieren Sie zu Administration > System > Admin Access > Settings >Session. Legen Sie diesen Wert auf der Registerkarte Session Timeout fest.

| ≡ Cisco I          | SE        |              |                 |             | Admi               | nistration • System | 1                |              |
|--------------------|-----------|--------------|-----------------|-------------|--------------------|---------------------|------------------|--------------|
| Deployment         | Licensing | Certificates | Logging         | Maintenance | Upgrade            | Health Checks       | Backup & Restore | Admin Access |
| Authentication     |           | Session Time | out Sessio      | n Info      |                    |                     |                  |              |
| Authorization      | >         |              |                 |             |                    |                     |                  |              |
| Administrators     | >         | * Session    | Idle Timeout 60 | minutes (   | Valid Range 6 to 1 | 00)                 |                  |              |
| Settings           | ~         |              |                 |             |                    |                     |                  |              |
| Access             |           |              |                 |             |                    |                     |                  |              |
| Session            |           |              |                 |             |                    |                     |                  |              |
| Portal Customizati | on        |              |                 |             |                    |                     |                  |              |
|                    |           |              |                 |             |                    |                     |                  |              |
|                    |           |              |                 |             |                    |                     |                  |              |

Um die aktuellen aktiven Sitzungen anzuzeigen/für ungültig zu erklären, navigieren Sie zu Administration > Admin Access > Settings > Session und klicken Sie auf die Registerkarte Session Info (Sitzungsinformationen).

| E Cisco IS          | SE        |              |           |             | Adm     | inistration • System |             |                |                |          |
|---------------------|-----------|--------------|-----------|-------------|---------|----------------------|-------------|----------------|----------------|----------|
| Deployment          | Licensing | Certificates | Logging   | Maintenance | Upgrade | Health Checks        | Backup 8    | & Restore      | Admin Access   | Settings |
| Authentication      |           | Session Time | out Sessi | on Info     |         |                      |             |                |                |          |
| Authorization       | >         | Color        | *         | on and to   | minata  |                      |             |                |                |          |
| Administrators      | >         | Session Infr | t sessi   | on and ter  | minate  |                      |             |                |                |          |
| Settings            | ~         | 📋 Invalidat  | e         |             |         |                      |             |                |                |          |
| Access              |           |              | UserID    | A IP Add    | dress   | Session Creati       | on Time     | Session Las    | t Accessed     |          |
| Portal Customizatio | n         |              | admin     | 10.65.      | 48.253  | Fri Oct 09 01:16:    | 59 IST 2020 | Fri Oct 09 01: | 45:10 IST 2020 |          |
|                     |           |              |           |             |         |                      |             |                |                |          |

## Konfigurieren des Admin-Portalzugriffs mit AD-Anmeldeinformationen

#### Werden Sie Teil der ISE

Um der ISE zu einer externen Domäne beizutreten, navigieren Sie zu Administration > Identity Management > External Identity Sources > Active Directory. Geben Sie den neuen Join-Punktnamen und die Active Directory-Domäne ein. Geben Sie die Anmeldeinformationen des AD-Kontos ein, das Computerobjekte hinzufügen und ändern kann, und klicken Sie auf OK.

| E Cisco ISE                                                                                                  |                                                   | Administration · Identity Management                                                                                                    |                                   |  |  |  |  |  |
|----------------------------------------------------------------------------------------------------|---------------------------------------------------|----------------------------------------------------------------------------------------------------|-----------------------------------|--|--|--|--|--|
| Identities Groups External Ide                                                                               | ntity Sources Identi                              | ty Source Sequences Se                                                                                                    | ttings                            |  |  |  |  |  |
| External Identity Sources                                                                                    | Connection Whitelis                               | ted Domains PassivelD                                                                                                    | Groups Attributes Advanced S      |  |  |  |  |  |
| <ul> <li>Certificate Authentication F</li> <li>Active Directory</li> <li>AD</li> </ul>                       | * Active Directory<br>Domain                      | rinsantr.lab                                                                                                    | ©                                 |  |  |  |  |  |
| <ul> <li>LDAP</li> <li>ODBC</li> <li>RADIUS Token</li> <li>RSA SecurID</li> <li>SAML Id Providers</li> </ul> | Join Doma<br>Please specify the crede<br>* AD Use | antials required to Join ISE node(s) to the required to Join ISE node(s) to the result of the result of the result | imes the Active Directory Domain. |  |  |  |  |  |
| Social Login                                                                                                 | Specify Organizatio                               | * Password                                                                                                    | Cancel                            |  |  |  |  |  |

| Connecti           | on White                     | elisted Domain  | s PassiveID       | PassiveID Groups |       | Advanced Settings      |                         |
|--------------------|------------------------------|-----------------|-------------------|------------------|-------|------------------------|-------------------------|
| * Join Po          | oint Name                    | AD              |                   |                  | (j)   |                        |                         |
| * Active<br>Domain | * Active Directory<br>Domain |                 | lab               |                  | (j)   |                        |                         |
| + Join             | + Leave                      | A Test User     | ຶ Diagnostic Tool | 🖯 Refresh Tal    | ble   |                        |                         |
|                    | ISE Node                     |                 | ∧ ISE Node R      | Status           | Doma  | in Controller          | Site                    |
|                    | rini-ise-30.g                | ce.iselab.local | STANDALONE        | Operational      | WIN-5 | 5KSMPOHEP5A.rinsantr.l | Default-First-Site-Name |
|                    |                              |                 |                   |                  |       |                        |                         |

#### Verzeichnisgruppen auswählen

Navigieren Sie zu Administration > Identity Management > External Identity Sources > Active Directory. Klicken Sie auf den gewünschten Join Point-Namen, und navigieren Sie zur Registerkarte Groups. Klicken Sie auf Hinzufügen > Gruppen aus Verzeichnis auswählen > Gruppen abrufen. Importieren Sie mindestens eine AD-Gruppe, der Ihr Administrator angehört, und klicken Sie auf OK, und klicken Sie dann auf Speichern.

| dentity Sources | Select Directory Groups                                         |                                         |              |
|-----------------|-----------------------------------------------------------------|-----------------------------------------|--------------|
| Connection      | This dialog is used to select groups from the Directory.        |                                         |              |
| 🖉 Edit 🕂        | Domain rinsantr.lab                                             |                                         |              |
| 🗌 Na            | Name Filter * SID * Filter                                      | Type<br>Filter                          |              |
| No data availal | Retrieve Groups       50 Groups Retrieved.         Name       ^ | Group SID                               | Group Type   |
|                 | rinsantr.lab/Users/Enterprise Key Admins                        | S-1-5-21-1977851106-3699455990-29458652 | UNIVERSAL    |
|                 | rinsantr.lab/Users/Enterprise Read-only Domain                  | S-1-5-21-1977851106-3699455990-29458652 | UNIVERSAL    |
|                 | rinsantr.lab/Users/Group Policy Creator Owners                  | S-1-5-21-1977851106-3699455990-29458652 | GLOBAL       |
|                 | rinsantr.lab/Users/Key Admins                                   | S-1-5-21-1977851106-3699455990-29458652 | GLOBAL       |
|                 | rinsantr.lab/Users/Protected Users                              | S-1-5-21-1977851106-3699455990-29458652 | GLOBAL       |
|                 | rinsantr.lab/Users/RAS and IAS Servers                          | S-1-5-21-1977851106-3699455990-29458652 | DOMAIN LOCAL |
|                 | rinsantr.lab/Users/Read-only Domain Controllers                 | S-1-5-21-1977851106-3699455990-29458652 | GLOBAL       |
| <               | rinsantr.lab/Users/Schema Admins                                | S-1-5-21-1977851106-3699455990-29458652 | UNIVERSAL    |
|                 | rinsantr.lab/Users/Test Group                                   | S-1-5-21-1977851106-3699455990-29458652 | GLOBAL       |
|                 |                                                                 |                                         |              |
|                 | <                                                               |                                         |              |

Cancel

OK

| Connecti | on Whitelisted Domains        | PassiveID Grou    | Attributes      | Advanced Settings                |
|----------|-------------------------------|-------------------|-----------------|----------------------------------|
| 🖉 Edit   | + Add \vee 📋 Delete Group     | Update SID Values |                 |                                  |
|          | Name                          | ^                 | SID             |                                  |
|          | rinsantr.lab/Users/Test Group |                   | S-1-5-21-197785 | 51106-3699455990-2945865208-1106 |
|          |                               |                   |                 |                                  |

#### Administratorzugriff für AD aktivieren

Um die kennwortbasierte Authentifizierung der ISE über AD zu aktivieren, navigieren Sie zu Administration > System > Admin Access > Authentication (Verwaltung > Admin-Zugriff > Authentifizierung). Wählen Sie auf der Registerkarte Authentication Method die Option Password-Based (Kennwortbasiert) aus. Wählen Sie AD aus dem Dropdown-Menü Identitätsquelle aus, und klicken Sie auf Speichern.

| ≡ Cisco        | SE        |                 |                        | Administration • System |               |                    |                  |              |          | A Evaluation Mode 60 I |
|----------------|-----------|-----------------|------------------------|-------------------------|---------------|--------------------|------------------|--------------|----------|------------------------|
| Deployment     | Licensing | Certificates    | Logging                | Maintenance             | Upgrade       | Health Checks      | Backup & Restore | Admin Access | Settings |                        |
| Authentication |           | Authenticatio   | n Method               | Password Policy         | Account Disat | ble Policy Lock/Su | spend Settings   |              |          |                        |
| Authorization  | >         | Authentica      | tion Type              |                         |               |                    |                  |              |          |                        |
| Administrators | >         |                 |                        |                         |               |                    |                  |              |          |                        |
| Settings       | >         | Password        | I Based                |                         |               |                    |                  |              |          |                        |
|                |           | * Identity Sour | rce<br>rtificate Based | ~                       |               |                    |                  |              |          | Save                   |

## Konfigurieren der ISE-Admin-Gruppe für AD-Gruppenzuordnung

Dadurch kann der Administrator anhand der Gruppenmitgliedschaft in AD die Berechtigungen für die rollenbasierte Zugriffskontrolle (Role Based Access Control, RBAC) festlegen. Um eine Cisco ISE-Admin-Gruppe zu definieren und einer AD-Gruppe zuzuordnen, navigieren Sie zu **Administration > System > Admin Access > Administrator Groups**. Klicken Sie auf **Hinzufügen**, und geben Sie einen Namen für die neue Admin-Gruppe ein. Aktivieren Sie im Feld Typ das Kontrollkästchen **Extern**. Wählen Sie im Dropdown-Menü **Externe Gruppen** die AD-Gruppe aus, der diese Admin-Gruppe zugeordnet werden soll (wie im Abschnitt Select Directory Groups (Verzeichnisgruppen auswählen) oben definiert). **Senden Sie** die Änderungen.

| ≡ Cisco        | SE        | Administration • System                                    |                                               |                 |              |               |                  |              |  |  |  |
|----------------|-----------|------------------------------------------------------------|-----------------------------------------------|-----------------|--------------|---------------|------------------|--------------|--|--|--|
| Deployment     | Licensing | Certificates                                               | Logging                                       | Maintenance     | Upgrade      | Health Checks | Backup & Restore | Admin Access |  |  |  |
| Authentication |           | Admin Groups >                                             | ISE AD Admin G                                | iroup           |              |               |                  |              |  |  |  |
| Authorization  | >         | Admin Grou                                                 | q                                             |                 |              |               |                  |              |  |  |  |
| Administrators | ~         | * Name                                                     | ISE                                           | AD Admin Group  |              |               |                  |              |  |  |  |
| Admin Osers    |           | Description                                                |                                               |                 |              |               | .4               |              |  |  |  |
|                |           | Туре                                                       | I                                             | External        |              |               |                  |              |  |  |  |
| Settings       | >         | External Identity<br>Name : AD                             | / Source                                      |                 |              |               |                  |              |  |  |  |
|                |           | <pre>V Externa L L L L L L L L L L L L L L L L L L L</pre> | I Groups<br>insantr.lab/Use<br>sers<br>Delete | rs/Test Group 🗸 | +<br>Usernam | e First Name  | e Last Name      |              |  |  |  |
|                |           | No data availa                                             | ble                                           |                 |              |               |                  |              |  |  |  |

#### RBAC-Berechtigungen für die Admin-Gruppe festlegen

Um der im vorherigen Abschnitt erstellten Admin Group RBAC-Berechtigungen zuzuweisen, navigieren Sie zu **Administration > System > Admin Access > Authorization > RBAC Policy**. Wählen Sie im Dropdown-Menü **Aktionen** rechts die Option **Neue Richtlinie einfügen aus**. Erstellen Sie eine neue Regel, ordnen Sie sie der im oben genannten Abschnitt definierten Administratorgruppe zu, und weisen Sie ihr die gewünschten Daten- und Menüzugriffsberechtigungen zu. Klicken Sie anschließend auf **Speichern**.

| ≡ Cisco        | SE        | Administration • System           |                                                              |                                  |                                                           |                                            |                            |                                                                  |                                                               |                                                          |  |  |
|----------------|-----------|-----------------------------------|--------------------------------------------------------------|----------------------------------|-----------------------------------------------------------|--------------------------------------------|----------------------------|------------------------------------------------------------------|---------------------------------------------------------------|----------------------------------------------------------|--|--|
| Deployment     | Licensing | Certificates                      | Logging N                                                    | laintenanc                       | e Upgrade                                                 | Health Cheo                                | ks                         | Backup & Restore                                                 | Admin Access                                                  | Settings                                                 |  |  |
| Authentication |           | Create Role Ba                    | sed Access Control policies                                  | by configuring                   | g rules based on Admin gro                                | ups,Menu Access (                          | permission                 | s (menu items), Data Access pe                                   | ermissions (identity group da                                 | ata elements) and other co                               |  |  |
| Authorization  | ~         | allowed on a si<br>evaluated. The | ngle policy. You can copy th<br>subject's permissions will b | e default polici<br>the aggregat | ies shown below,then modi<br>te of all permissions from e | ify them as needed<br>ach applicable poli- | . Note that<br>cy.Permit c | system-created and default po<br>werrides Deny. (The policies an | blicies cannot be updated, a<br>e displayed in alphabetical o | nd default policies cannot<br>order of the policy name). |  |  |
| Permissions    | ~         | ∽ RBAC                            | Policies                                                     |                                  |                                                           |                                            |                            |                                                                  |                                                               |                                                          |  |  |
| RBAC Policy    |           | R                                 | tule Name                                                    | Ad                               | lmin Groups                                               |                                            | Permis                     | sions                                                            |                                                               |                                                          |  |  |
| Administrators | >         | <b>~</b> ~                        | Customization Admin Pol                                      | licy If                          | Customization Admin                                       | +                                          | then                       | Customization Admin Men.                                         | + Actions                                                     | ~                                                        |  |  |
| Settings       | >         | <b>~</b>                          | RBAC Policy 1                                                | If                               | ISE AD Admin Group                                        | +                                          | then                       | Super Admin Menu Acces.                                          | × Actions                                                     | ~                                                        |  |  |
|                |           | <b>~</b> ~                        | Elevated System Admin F                                      | Poli If                          | Elevated System Admin                                     | +                                          | then                       | Super Admin Menu                                                 | Access ~                                                      | +                                                        |  |  |
|                |           | <b>~</b>                          | ERS Admin Policy                                             | If                               | ERS Admin                                                 | +                                          | then                       |                                                                  |                                                               |                                                          |  |  |
|                |           | <b>~</b>                          | ERS Operator Policy                                          | lf                               | ERS Operator                                              | +                                          | then                       | Super Admin Data                                                 | Access ~                                                      | 0                                                        |  |  |

## Zugriff auf die ISE mit AD-Anmeldeinformationen und Überprüfung

Melden Sie sich von der Verwaltungs-GUI ab. Wählen Sie im Dropdown-Menü **Identitätsquelle** den Namen des Join Point aus. Geben Sie den Benutzernamen und das Kennwort aus der AD-

#### Datenbank ein, und melden Sie sich an.

| cisco                        |   |
|------------------------------|---|
| <br>Identity Services Engine | T |
| Username<br>TestUser         | - |
| Password<br>••••••           | 1 |
| Identity Source              |   |
| Login                        | / |

Um zu überprüfen, ob die Konfiguration ordnungsgemäß funktioniert, überprüfen Sie den authentifizierten Benutzernamen über das Symbol **Einstellungen** oben rechts in der ISE-GUI. Navigieren Sie zu **Serverinformationen**, und überprüfen Sie den Benutzernamen.

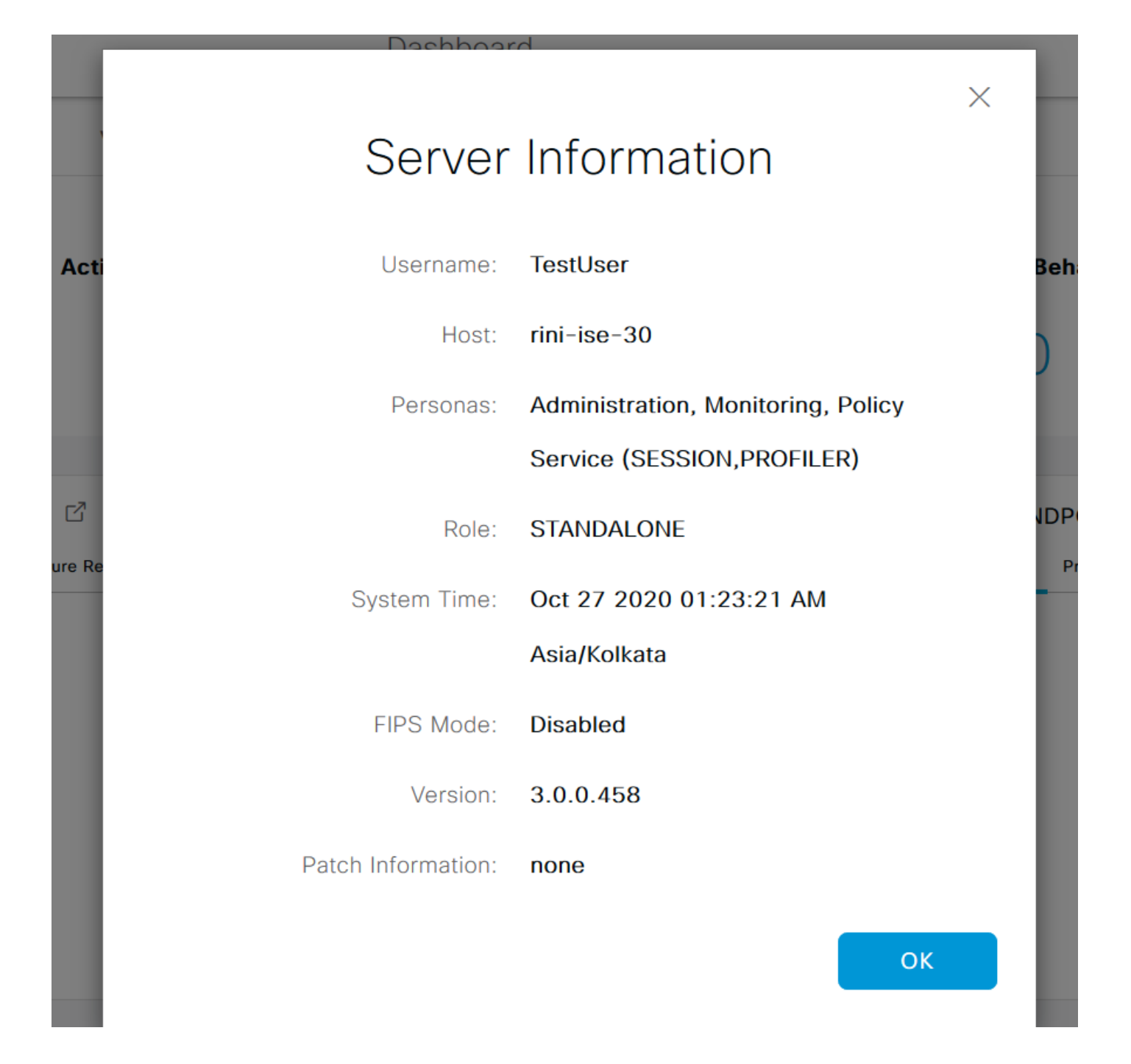

# Konfigurieren des Admin-Portalzugriffs mit LDAP

#### Beitritt zur ISE zum LDAP

Navigieren Sie zu Administration > Identity Management > External Identity Sources > Active Directory > LDAP. Geben Sie auf der Registerkarte Allgemein einen Namen für das LDAP ein, und wählen Sie das Schema als Active Directory aus.

| E Cisco ISE                    | Administration · Identity Management |                                           |                       |          |        |          |  |  |  |
|--------------------------------|--------------------------------------|-------------------------------------------|-----------------------|----------|--------|----------|--|--|--|
| Identities Groups External Ide | entity Sources                       | Jurces Identity Source Sequences Settings |                       |          |        |          |  |  |  |
| External Identity Sources      | LDAP Identity So<br>LDAP Ident       | burces List >Ne<br>ity Source             | w LDAP Identity Sourc | e        |        |          |  |  |  |
| Active Directory               | General                              | Connection                                | Directory Organ       | nization | Groups | Attribut |  |  |  |
| 🔁 AD                           |                                      |                                           |                       |          |        |          |  |  |  |
| 🔁 LDAP                         | * Name                               | L                                         | DAPExample            |          |        |          |  |  |  |
| C ODBC                         | Description                          |                                           |                       |          |        |          |  |  |  |
| RADIUS Token                   |                                      |                                           |                       |          |        |          |  |  |  |
| 🗎 RSA SecurlD                  | ▶ Schema                             | Δ                                         | ctive Directory       | ~        |        |          |  |  |  |
| SAML Id Providers              |                                      |                                           |                       |          |        |          |  |  |  |
| 🗀 Social Login                 |                                      |                                           |                       |          |        |          |  |  |  |

Navigieren Sie anschließend zur Registerkarte **Verbindung**, um den Verbindungstyp zu konfigurieren. Legen Sie hier den Hostnamen/die IP-Adresse des primären LDAP-Servers zusammen mit dem Port 389(LDAP)/636 (LDAP-Secure) fest. Geben Sie den Pfad des DNs mit dem Administratorkennwort des LDAP-Servers ein.

| ≡    | Cisco ISE                            |                        | Adm                  | ninistration • Identity                  | Manageme | ment A Evaluation |                       |                              |  |  |
|------|--------------------------------------|------------------------|----------------------|------------------------------------------|----------|-------------------|-----------------------|------------------------------|--|--|
| Iden | tities Groups Ext                    | ernal Identity Sources | Identity Sou         | urce Sequences S                         | ettings  |                   |                       |                              |  |  |
|      | <ul> <li>Active Directory</li> </ul> | General                | Connection           | Directory Organization                   | Groups   | Attributes        | Advanced Settings     |                              |  |  |
|      | 🔁 AD                                 |                        | Prir                 | mary Server                              |          |                   |                       | Secondary Server             |  |  |
|      | 🗖 LDAP                               |                        |                      |                                          |          |                   |                       | Enable Secondary Server      |  |  |
|      | C ODBC                               |                        |                      |                                          | ~        |                   |                       |                              |  |  |
|      | RADIUS Token                         | * Hostname/IP          | 10                   | .127.196.131                             |          |                   | Hostname/IP           |                              |  |  |
|      | 🗂 RSA SecurID                        | * Port                 | 38                   | 9                                        |          |                   | Port                  | 389                          |  |  |
|      | SAML Id Providers                    |                        |                      |                                          |          |                   |                       |                              |  |  |
|      | 🗖 Social Login                       |                        |                      |                                          |          |                   |                       |                              |  |  |
|      |                                      | Specify ser            | rver for each ISE no | de                                       |          |                   |                       |                              |  |  |
|      |                                      |                        |                      |                                          |          |                   |                       |                              |  |  |
|      |                                      | Access                 |                      | <ul> <li>Anonymous Access</li> </ul>     |          | A                 | Access                | Anonymous Access             |  |  |
|      |                                      |                        |                      | <ul> <li>Authenticated Access</li> </ul> |          |                   |                       | O Authenticated Access       |  |  |
|      |                                      | Admin DN               |                      | * CN=Administrator,CN=                   | Jsers,D( |                   | Admin DN              | admin                        |  |  |
|      |                                      | Password               |                      | * ***********                            |          |                   | Password              |                              |  |  |
|      |                                      |                        |                      |                                          |          |                   |                       |                              |  |  |
|      | <                                    | > Secure Authenti      | ication              | Enable Secure Authentica                 | ation    | 5                 | Secure Authentication | Enable Secure Authentication |  |  |

Navigieren Sie anschließend zur Registerkarte Verzeichnisorganisation, und klicken Sie auf Naming Contexts, um die richtige Organisationsgruppe des Benutzers auf Basis der Hierarchie der auf dem LDAP-Server gespeicherten Benutzer auszuwählen.

| E Cisco ISE                      | Administration • Identity Management                     |                                     |  |  |  |  |  |  |
|----------------------------------|----------------------------------------------------------|-------------------------------------|--|--|--|--|--|--|
| Identities Groups External Id    | entity Sources Identity Source Sequences                 | Settings                            |  |  |  |  |  |  |
| External Identity Sources        | LDAP Identity Sources List > LDAPExample                 |                                     |  |  |  |  |  |  |
| > 🔁 Certificate Authentication F |                                                          |                                     |  |  |  |  |  |  |
| Active Directory                 | General Connection Directory Organization                | Groups Attributes Advanced Settings |  |  |  |  |  |  |
| 😤 AD                             |                                                          |                                     |  |  |  |  |  |  |
| > 🗖 LDAP                         | * Subject Search Base DC=rinsantr,DC=lab                 | Naming Contexts                     |  |  |  |  |  |  |
| C ODBC                           |                                                          |                                     |  |  |  |  |  |  |
| RADIUS Token                     | * Group Search Base DC=rinsantr,DC=lab                   | Naming Contexts                     |  |  |  |  |  |  |
| C RSA SecurID                    |                                                          |                                     |  |  |  |  |  |  |
| SAML Id Providers                | Search for MAC Address in Format xx-xx-xx-xx-xx-xx-      | ~                                   |  |  |  |  |  |  |
| Social Login                     |                                                          |                                     |  |  |  |  |  |  |
|                                  | Strip start of subject name up to the last occurrence of | of the separator \                  |  |  |  |  |  |  |
|                                  | Strip end of subject name from the first occurrence o    | f the separator                     |  |  |  |  |  |  |

Klicken Sie auf **Test Bind to Server** unter der Registerkarte **Connection (Verbindung)**, um die Erreichbarkeit des LDAP-Servers von der ISE zu testen.

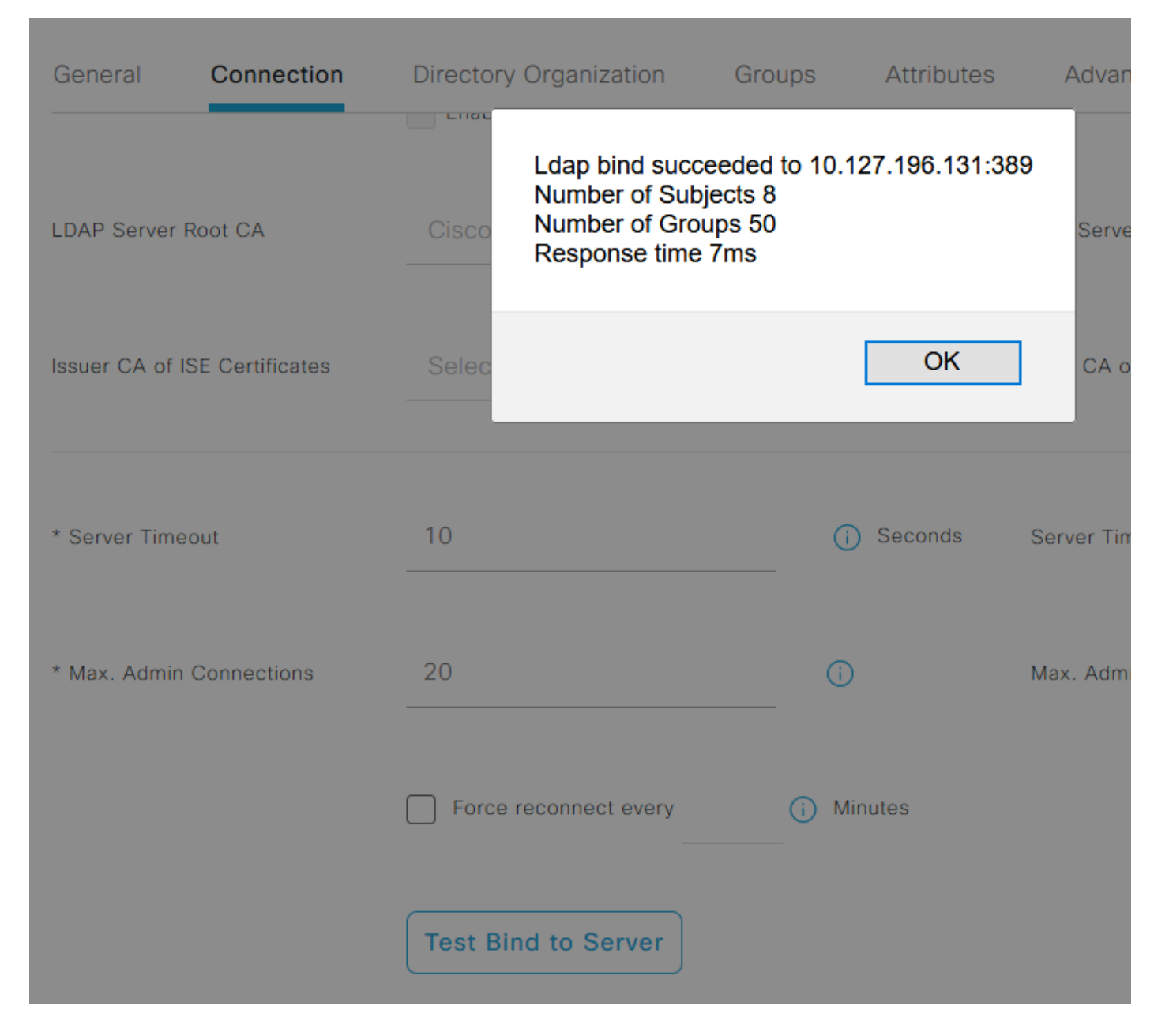

Navigieren Sie jetzt zur Registerkarte **Gruppen**, und klicken Sie auf **Hinzufügen > Gruppen aus Verzeichnis auswählen > Gruppen abrufen**. Importieren Sie mindestens eine Gruppe, der Ihr Administrator angehört, und klicken Sie auf **OK**, und klicken Sie dann auf **Speichern**.

#### Select Directory Groups

This dialog is used to select groups from the Directory. Click Retrieve Groups.. to read directory.

| Name ^                                                              |   |
|---------------------------------------------------------------------|---|
|                                                                     |   |
| CN=Server Operators,CN=Builtin,DC=rinsantr,DC=lab                   | ^ |
| CN=Storage Replica Administrators,CN=Builtin,DC=rinsantr,DC=Iab     |   |
| CN=System Managed Accounts Group,CN=Builtin,DC=rinsantr,DC=lab      |   |
| CN=Terminal Server License Servers,CN=Builtin,DC=rinsantr,DC=Iab    |   |
| CN=Test Group,CN=Users,DC=rinsantr,DC=lab                           |   |
| CN=Users,CN=Builtin,DC=rinsantr,DC=lab                              |   |
| CN=Windows Authorization Access Group,CN=Builtin,DC=rinsantr,DC=lab | ~ |

Cancel

| ternal Identity Sources          | LDAP Identity Sources List > LDAPExample  |                   |                   |  |  |  |  |  |  |  |  |
|----------------------------------|-------------------------------------------|-------------------|-------------------|--|--|--|--|--|--|--|--|
| > 🖻 Certificate Authentication F |                                           |                   |                   |  |  |  |  |  |  |  |  |
| > 🔁 Active Directory             | General Connection Directory Organization | Groups Attributes | Advanced Settings |  |  |  |  |  |  |  |  |
| V 🗖 LDAP                         |                                           |                   |                   |  |  |  |  |  |  |  |  |
| 🚖 LDAPExample                    | Edit + Add ~ <a>The Delete Group</a>      |                   |                   |  |  |  |  |  |  |  |  |
| C ODBC                           | Name                                      | ^                 |                   |  |  |  |  |  |  |  |  |
| RADIUS Token                     | CN=Test Group,CN=Users,DC=rinsantr,DC=lab |                   |                   |  |  |  |  |  |  |  |  |
| RSA SecurID                      |                                           |                   |                   |  |  |  |  |  |  |  |  |

#### Administratorzugriff für LDAP-Benutzer aktivieren

Um die kennwortbasierte Authentifizierung der ISE über LDAP zu aktivieren, navigieren Sie zu Administration > System > Admin Access > Authentication. Wählen Sie auf der Registerkarte Authentication Method die Option Password-Based (Kennwortbasiert) aus. Wählen Sie LDAP aus dem Dropdown-Menü Identitätsquelle aus, und klicken Sie auf Speichern.

| ≡ Cisco        | SE        | Administration • System                   |                   |                 |               |           |          |                  |              |          |  |
|----------------|-----------|-------------------------------------------|-------------------|-----------------|---------------|-----------|----------|------------------|--------------|----------|--|
| Deployment     | Licensing | Certificates                              | Logging           | Maintenance     | Upgrade       | Health Ch | iecks    | Backup & Restore | Admin Access | Settings |  |
| Authentication |           | Authenticatio                             | on Method         | Password Policy | Account Disat | le Policy | Lock/Su: | spend Settings   |              |          |  |
| Authorization  | >         | Authentica                                | ation Type        |                 |               |           |          |                  |              |          |  |
| Administrators | >         |                                           |                   |                 |               |           |          |                  |              |          |  |
| Settings       | >         | Password                                  | d Based           |                 |               |           |          |                  |              |          |  |
|                |           | * Identity Sou<br>LDAP:LDA<br>O Client Ce | irce<br>APExample | ~               |               |           |          |                  |              | Save     |  |

#### Zuordnung der ISE-Admin-Gruppe zur LDAP-Gruppe

Auf diese Weise erhält der konfigurierte Benutzer Administratorzugriff, basierend auf der Autorisierung der RBAC-Richtlinien, die wiederum auf der LDAP-Gruppenmitgliedschaft des Benutzers basieren. Um eine Cisco ISE-Admin-Gruppe zu definieren und einer LDAP-Gruppe zuzuordnen, navigieren Sie zu Administration > System > Admin Access > Administrator Groups. Klicken Sie auf Hinzufügen, und geben Sie einen Namen für die neue Admin-Gruppe ein. Aktivieren Sie im Feld Typ das Kontrollkästchen Extern. Wählen Sie im Dropdown-Menü Externe Gruppen die LDAP-Gruppe aus, der diese Admin-Gruppe zugeordnet werden soll (wie zuvor abgehört und definiert). Senden Sie die Änderungen.

| ≡ Cisco                       | SE        | Administration • System         |                          |                |         |               |                  |              |  |  |
|-------------------------------|-----------|---------------------------------|--------------------------|----------------|---------|---------------|------------------|--------------|--|--|
| Deployment                    | Licensing | Certificates                    | Logging                  | Maintenance    | Upgrade | Health Checks | Backup & Restore | Admin Access |  |  |
| Authentication                |           | Admin Groups >                  | New Admin Gro            | up             |         |               |                  |              |  |  |
| Authorization                 | >         | Admin Grou                      | р                        |                |         |               |                  |              |  |  |
| Administrators<br>Admin Users | ~         | * Name                          | ISE LDAI                 | P Admin Group  |         |               |                  |              |  |  |
| Admin Groups                  |           | Description                     |                          |                |         |               |                  |              |  |  |
| Settings                      | >         | External Identity Name : LDAPEx | Source<br>ample          | ai             |         |               |                  |              |  |  |
|                               |           | ✓ External                      | Groups<br>N=Test Group,( | CN=Users,DC= V | +       |               |                  |              |  |  |

## RBAC-Berechtigungen für die Admin-Gruppe festlegen

Um der im vorherigen Abschnitt erstellten Admin Group RBAC-Berechtigungen zuzuweisen, navigieren Sie zu **Administration > System > Admin Access > Authorization > RBAC Policy**. Wählen Sie im Dropdown-Menü **Aktionen** rechts die Option **Neue Richtlinie einfügen aus**. Erstellen Sie eine neue Regel, ordnen Sie sie der im oben genannten Abschnitt definierten Administratorgruppe zu, und weisen Sie ihr die gewünschten Daten- und Menüzugriffsberechtigungen zu. Klicken Sie anschließend auf **Speichern**.

| <b>≡ Cisco</b> IS | E         |                                                                                                    | 🛕 Eva                                                                                 |                                                      | Evaluati                                                       |                                                |                         |                                                                  |                                     |                              |                          |
|-------------------|-----------|----------------------------------------------------------------------------------------------------|---------------------------------------------------------------------------------------|------------------------------------------------------|----------------------------------------------------------------|------------------------------------------------|-------------------------|------------------------------------------------------------------|-------------------------------------|------------------------------|--------------------------|
| Deployment        | Licensing | Certificates                                                                                                    | Logging                                                                               | Maintenand                                           | ce Upgrade                                                     | Health Check                                   | S                       | Backup & Restore                                                 | Admin /                             | Access                       | Set                      |
| Authentication    |           | Create Role Ba                                                                                                    | sed Access Control policie                                                            | es by configurin                                     | g rules based on Admin gro                                     | ups,Menu Access pe                             | rmissions               | (menu items), Data Access pe                                     | ermissions (ider                    | ntity group da               | ata elemen               |
| Authorization     | ~         | Menu/Data Acc<br>policies cannot<br>displayed in alp                                                                                                    | ess permissions are not a<br>be deleted.For decision n<br>phabetical order of the pol | illowed on a sing<br>naking, all appli<br>icy name). | gle policy. You can copy the<br>cable policies will be evaluat | default policies show<br>ted. The subject's pe | wn below,<br>armissions | then modify them as needed. I<br>will be the aggregate of all pe | Note that system<br>armissions from | n-created ar<br>each applica | nd default pable policy. |
| Permissions       | ~         |                                                                                                    |                                                                                       |                                                      |                                                                |                                                |                         |                                                                  |                                     |                              |                          |
| RBAC Policy       |           | ✓ RBAC                                                                                                    | Policies                                                                              |                                                      |                                                                |                                                |                         |                                                                  |                                     |                              |                          |
|                   |           | R                                                                                                    | tule Name                                                                             | A                                                    | dmin Groups                                                    | 1                                              | Permis                  | sions                                                            |                                     |                              |                          |
| Administrators    | >         | <b>~</b> ~                                                                                                    | Customization Admin P                                                                 | olicy If                                             | Customization Admin                                            | +                                              | then                    | Customization Admin Men                                          | u +                                 | Actions                      | ~                        |
| Settings          | >         | <b>v</b>                                                                                                    | RBAC Policy 2                                                                         | If                                                   | ISE LDAP Admin Group                                           | +                                              | then                    | Super Admin Menu Access                                          | a ×                                 | Actions                      | ~                        |
|                   |           | ✓     ✓     ✓     ✓     ✓     ✓     ✓     ✓     ✓     ✓     ✓     ✓     ✓     ✓     ✓     ✓     ✓     ✓     ✓     ✓     ✓     ✓     ✓     ✓     ✓     ✓     ✓     ✓     ✓     ✓     ✓     ✓     ✓     ✓     ✓     ✓     ✓     ✓     ✓     ✓     ✓     ✓     ✓     ✓     ✓     ✓     ✓     ✓     ✓     ✓     ✓     ✓     ✓     ✓     ✓     ✓     ✓     ✓     ✓     ✓     ✓     ✓     ✓     ✓     ✓     ✓     ✓     ✓     ✓     ✓     ✓     ✓     ✓     ✓     ✓     ✓     ✓     ✓     ✓     ✓     ✓     ✓     ✓     ✓     ✓     ✓     ✓     ✓     ✓     ✓     ✓     ✓     ✓     ✓     ✓     ✓     ✓     ✓     ✓     ✓     ✓     ✓     ✓     ✓     ✓     ✓     ✓     ✓     ✓     ✓     ✓     ✓     ✓     ✓     ✓     ✓     ✓     ✓     ✓     ✓     ✓     ✓     ✓     ✓     ✓     ✓     ✓     ✓     ✓     ✓     ✓     ✓     ✓     ✓     ✓     ✓     ✓     ✓     ✓     ✓     ✓     ✓     ✓     ✓     ✓     ✓     ✓     ✓     ✓     ✓     ✓     ✓     ✓     ✓     ✓     ✓     ✓     ✓     ✓     ✓     ✓     ✓     ✓     ✓     ✓     ✓     ✓     ✓     ✓     ✓     ✓     ✓     ✓     ✓     ✓     ✓     ✓     ✓     ✓     ✓     ✓     ✓     ✓     ✓     ✓     ✓     ✓     ✓     ✓     ✓     ✓     ✓     ✓     ✓     ✓     ✓     ✓     ✓     ✓     ✓     ✓     ✓     ✓     ✓     ✓     ✓     ✓     ✓     ✓     ✓     ✓     ✓     ✓     ✓     ✓     ✓     ✓     ✓     ✓     ✓     ✓     ✓     ✓     ✓     ✓     ✓     ✓     ✓     ✓     ✓     ✓     ✓     ✓     ✓     ✓     ✓     ✓     ✓     ✓     ✓     ✓     ✓     ✓     ✓     ✓     ✓     ✓     ✓     ✓     ✓     ✓     ✓     ✓     ✓     ✓     ✓     ✓     ✓     ✓     ✓     ✓     ✓     ✓     ✓     ✓     ✓     ✓     ✓     ✓     ✓     ✓     ✓     ✓     ✓     ✓     ✓     ✓     ✓     ✓     ✓     ✓     ✓     ✓     ✓     ✓     ✓     ✓     ✓     ✓     ✓     ✓     ✓     ✓     ✓     ✓     ✓     ✓     ✓     ✓     ✓     ✓     ✓     ✓     ✓     ✓     ✓     ✓     ✓     ✓     ✓     ✓     ✓     ✓     ✓     ✓     ✓     ✓     ✓     ✓     ✓     ✓     ✓     ✓     ✓     ✓     ✓     ✓     ✓     ✓     ✓     ✓     ✓     ✓     ✓     ✓     ✓     ✓     ✓     ✓     ✓ | Elevated System Admin                                                                 | Poli If                                              | Elevated System Admin                                          | +                                              | then                    | Super Admin Menu                                                 | Access                              | × .                          | +                        |
|                   |           | V                                                                                                    | ERS Admin Policy                                                                      | If                                                   | ERS Admin                                                      | +                                              | then                    |                                                                  |                                     | _                            |                          |
|                   |           | V                                                                                                    | ERS Operator Policy                                                                   | lf                                                   | ERS Operator                                                   | +                                              | then                    | Read Only Admin D                                                | ata Acces:                          | ~                            | 0                        |
|                   |           | <b>~</b> ~                                                                                                    | ERS Trustsec Policy                                                                   | lf                                                   | ERS Trustsec                                                   | +                                              | then                    | Super Admin Data Access                                          | +                                   | Actions                      | ~                        |
|                   |           |                                                                                                    | Halndask Admin Policy                                                                 | 16                                                   | Helodesk Admin                                                 | 1                                              | thee                    | Helpdeck Admin Menu Acc                                          | -Acc 1                              | Actions                      | U                        |

## Zugriff auf ISE mit LDAP-Anmeldeinformationen und Überprüfen

Melden Sie sich von der Verwaltungs-GUI ab. Wählen Sie den LDAP-Namen aus dem Dropdown-Menü **Identitätsquelle** aus. Geben Sie den Benutzernamen und das Kennwort aus der LDAP-Datenbank ein, und melden Sie sich an.

|    | cisco                             |   |
|----|-----------------------------------|---|
| 57 | Identity Services Engine          |   |
|    | Intuitive network security        |   |
|    | Username<br>TestUser@rinsantr.lab |   |
|    | Password<br>•••••                 | 1 |
|    | Identity Source                   |   |
|    | LDAPExample ~                     |   |
|    | Login                             |   |

Um zu überprüfen, ob die Konfiguration ordnungsgemäß funktioniert, überprüfen Sie den authentifizierten Benutzernamen über das Symbol **Einstellungen** oben rechts in der ISE-GUI. Navigieren Sie zu **Serverinformationen**, und überprüfen Sie den Benutzernamen.

|                |                | reonnaet I         |                                    |      |
|----------------|----------------|--------------------|------------------------------------|------|
| Guests         |                | Server             | Information                        | ×    |
|                | Acti           | Username:          | TestUser@rinsantr.lab              | Beha |
|                |                | Host:              | rini-ise-30                        |      |
|                |                | Personas:          | Administration, Monitoring, Policy | Í    |
|                |                |                    | Service (SESSION, PROFILER)        |      |
|                | C <sup>2</sup> | Role:              | STANDALONE                         |      |
| evice Failu    | re Re          | System Time:       | Oct 27 2020 03:48:32 AM            | Pr   |
| <del>)</del> . |                |                    | Asia/Kolkata                       |      |
|                |                | FIPS Mode:         | Disabled                           |      |
|                |                | Version:           | 3.0.0.458                          |      |
|                |                | Patch Information: | none                               |      |
|                |                |                    | ОК                                 |      |